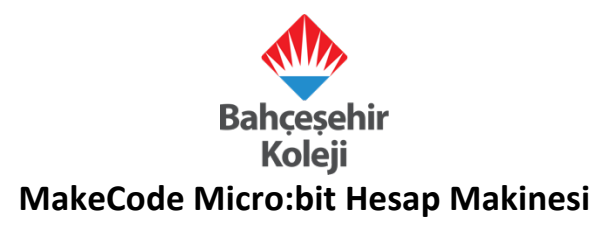

1. <u>https://makecode.microbit.org/</u> sitesine giriş yaparak – Yeni Proje butonuna tıklanır.

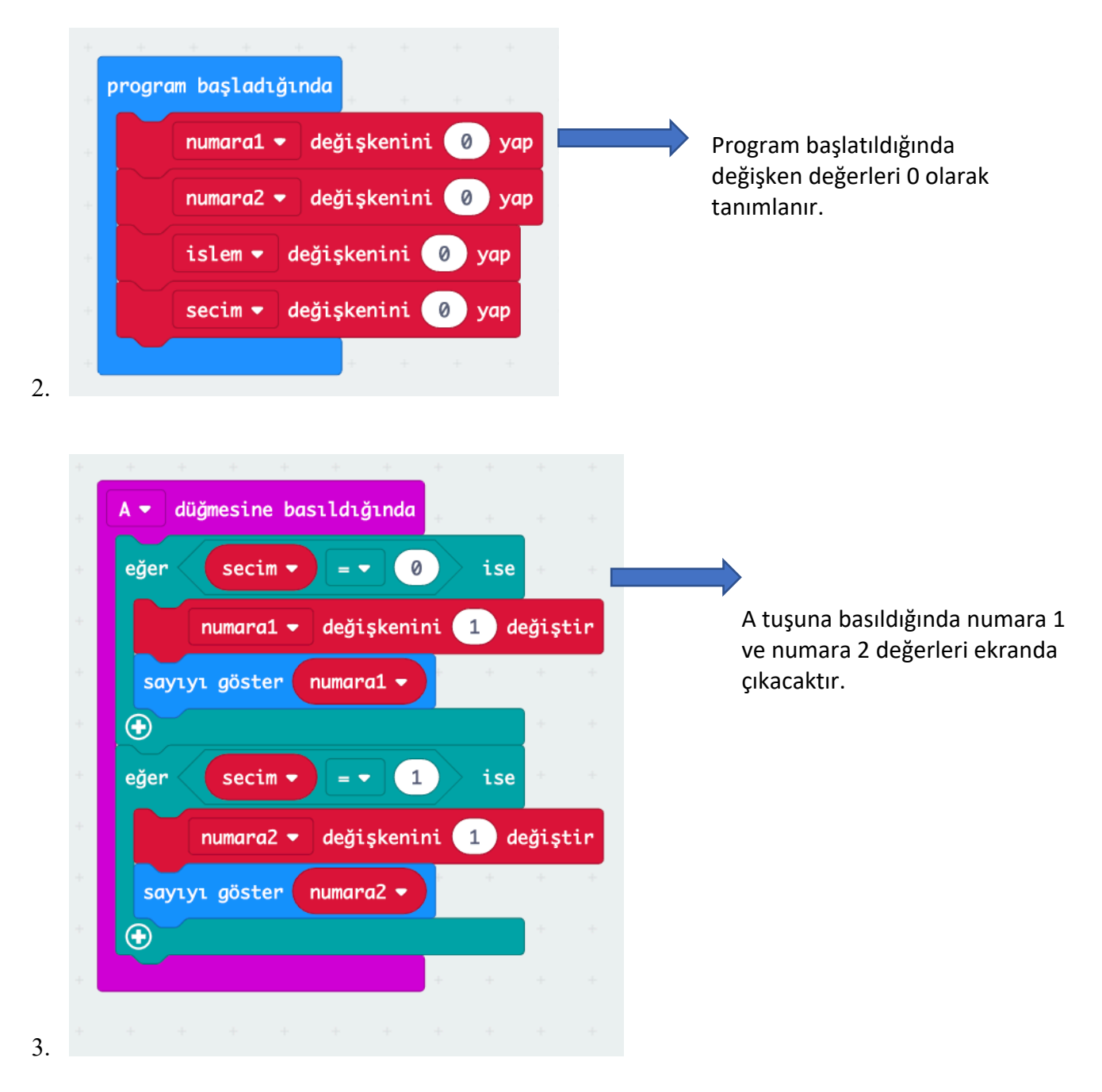

![](_page_1_Figure_0.jpeg)

B tuşu seçim tuşumuz, burada işlem seçeneklerine göre hesaplama yapılır.

4.

![](_page_2_Picture_0.jpeg)

A+B tuşu işlem seçiminiz için ekranda 4 işlemi görüntüler.

![](_page_3_Picture_0.jpeg)

5. Projenizi çalıştırılır, kayıt edilir ve öğretmenlerimiz ile paylaşılır.